## Procédure d'installation et de configuration ESXi

La première étape est de télécharger l'ISO d'ESXi. Pour cela nous devons nous rendre sur le site officiel de VMWare, créer un compte, puis télécharger ESXi.

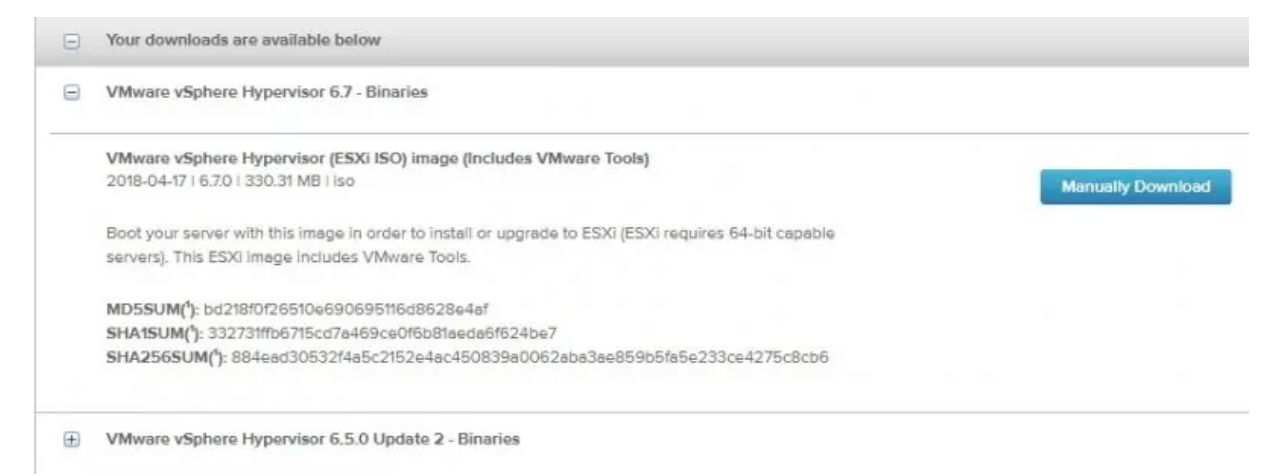

## Nous allons ensuite démarrer l'ordinateur à l'aide du support d'installation de VMWare ESXi

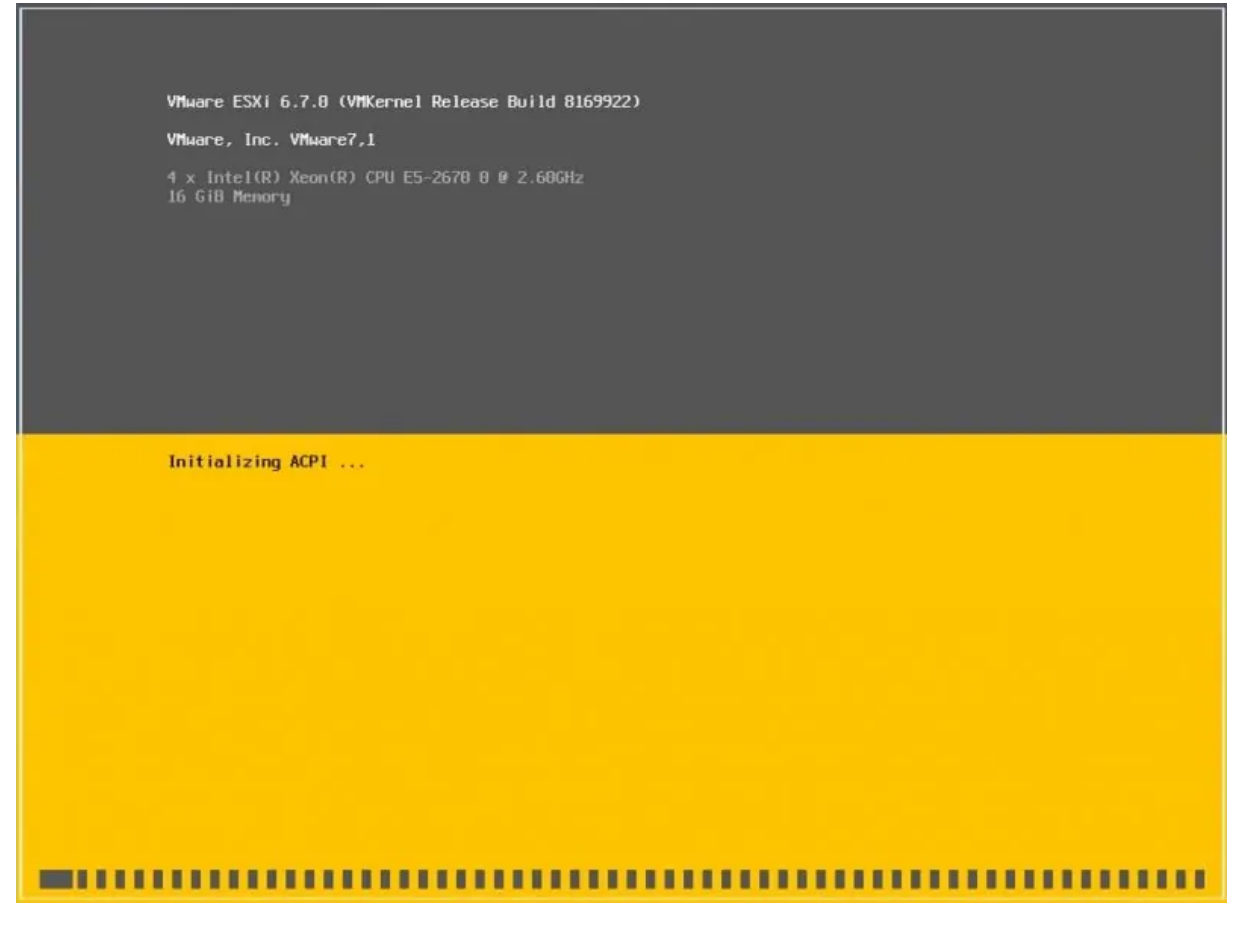

Quand nous sommes sur l'écran de bienvenue, il faut appuyer sur Entrée pour mettre en route le processus d'installation de VMware ESXi

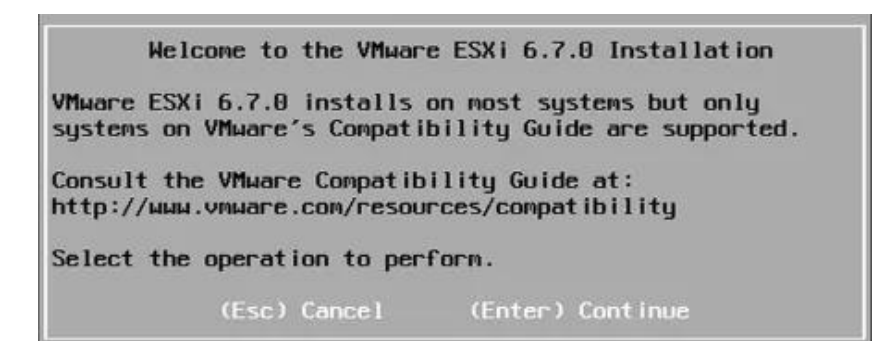

Appuyez ensuite sur F11 pour accepter le contrat de licence utilisateur final

|                                                                    | End User License Agreement (EULA)                                                                                                    |
|--------------------------------------------------------------------|----------------------------------------------------------------------------------------------------|
| VMWAR                                                              | E END USER LICENSE AGREEMENT                                                                                                    |
| PLEAS<br>Agree<br>Of An<br>Sof Th                                  | E NOTE THAT THE TERMS OF THIS END USER LICENSE<br>MENT SHALL GOVERN YOUR USE OF THE SOFTWARE, REGARDLESS<br>Y TERMS THAT MAY APPEAR DURING THE INSTALLATION OF THE<br>ARE.                                                                                                    |
| IMPOR<br>USING<br>AGREE<br>AGREE<br>THIS<br>SOFTH<br>TO TH<br>DAYS | TANT-READ CAREFULLY: BY DOWNLOADING, INSTALLING, OR<br>THE SOFTWARE, YOU (THE INDIVIDUAL OR LEGAL ENTITY)<br>TO BE BOUND BY THE TERMS OF THIS END USER LICENSE<br>MENT ("EULA"). IF YOU DO NOT AGREE TO THE TERMS OF<br>EULA, YOU MUST NOT DOWNLOAD, INSTALL, OR USE THE<br>ARE, AND YOU MUST DELETE OR RETURN THE UNUSED SOFTWARE<br>E VENDOR FROM WHICH YOU ACQUIRED IT WITHIN THIRTY (30)<br>AND REQUEST A REFUND OF THE LICENSE FEE, IF ANY, THAT |
|                                                                    | Use the arrow keys to scroll the EULA text                                                                                                    |
|                                                                    | (ESC) Do not Accept (E11) Accept and Continue                                                                                                    |

Sélectionnez ensuite le disque sur lequel ESXi doit être installé

| Se<br>(any existing V<br>* Contains a VMFS pa<br># Claimed by VMware | lect a Disk t<br>MFS-3 will be<br>rtition<br>vSAN | o Install or Upg<br>automatically u | rade<br>pgraded ti | o VMFS-5) |
|----------------------------------------------------------------------|---------------------------------------------------|-------------------------------------|--------------------|-----------|
| Storage Device                                                       |                                                   |                                     |                    | Capacity  |
| Local:<br>VMware, VMware V<br>Remote:<br>(none)                      | irtual S (mpx                                     | :.vnhba8:C8)                        |                    | 40.00 GiB |
| (Esc) Cancel (                                                       | F1) Details                                       | (F5) Refresh                        | (Enter)            | Continue  |

Sélectionnez maintenant la disposition du clavier souhaitée

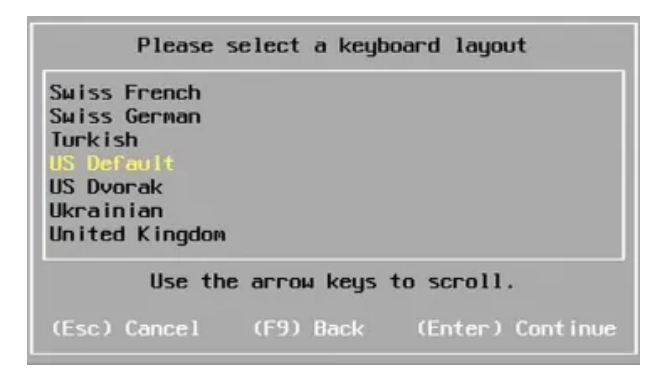

Entrez le mot de passe root ESXi souhaité

| Enter a root password                   |  |  |  |  |  |  |  |  |
|-----------------------------------------|--|--|--|--|--|--|--|--|
| Root password: _<br>Confirm password:   |  |  |  |  |  |  |  |  |
| Please enter a password.                |  |  |  |  |  |  |  |  |
| (Esc) Cancel (F9) Back (Enter) Continue |  |  |  |  |  |  |  |  |

Appuyez sur F11 pour lancer l'installation

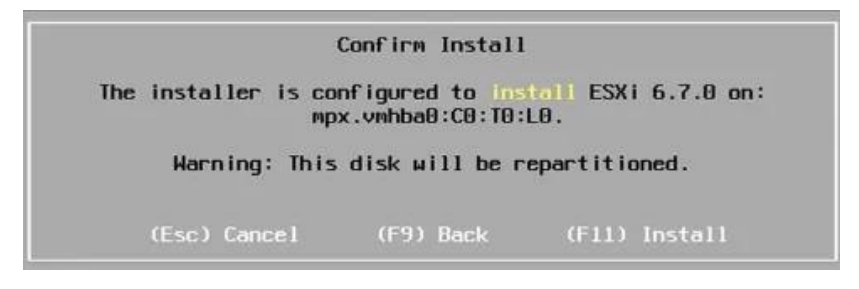

Le système va lancer l'installation de ESXi

Retirez le support d'installation et appuyez sur Entrée pour redémarrer l'ordinateur

Le serveur va s'arrêter puis redémarrer, cela peut prendre plusieurs minutes

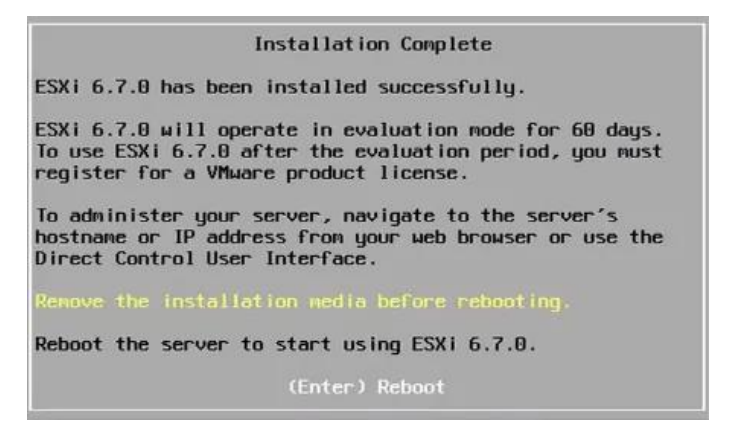

Après le redémarrage, l'écran de la console ESXi est affiché

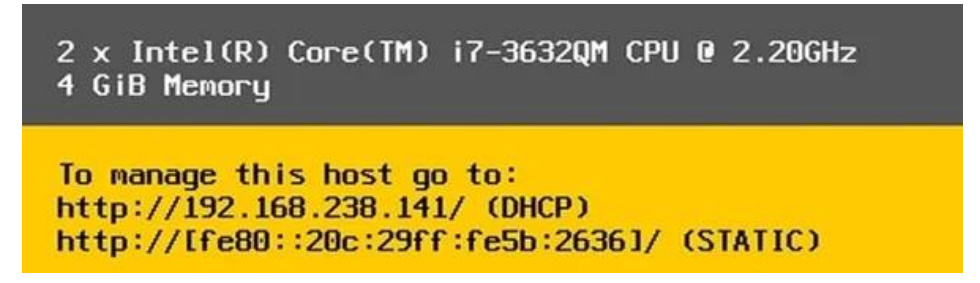

Appuyez sur F2 pour accéder au menu de VMWare ESXi pour personnaliser l'installation et entrez les informations de connexion de l'utilisateur racine

| Authentication Required          |                   |                 |   |  |  |  |  |
|----------------------------------|-------------------|-----------------|---|--|--|--|--|
| Enter an author<br>localhost     | ized login name a | nd password for |   |  |  |  |  |
| Configured Keuboard (US Default) |                   |                 |   |  |  |  |  |
| Login Name!                      | Front             |                 |   |  |  |  |  |
| Luyini name.                     |                   |                 | 1 |  |  |  |  |
| Password:                        | [                 |                 | 1 |  |  |  |  |

Le menu de personnalisation va s'afficher

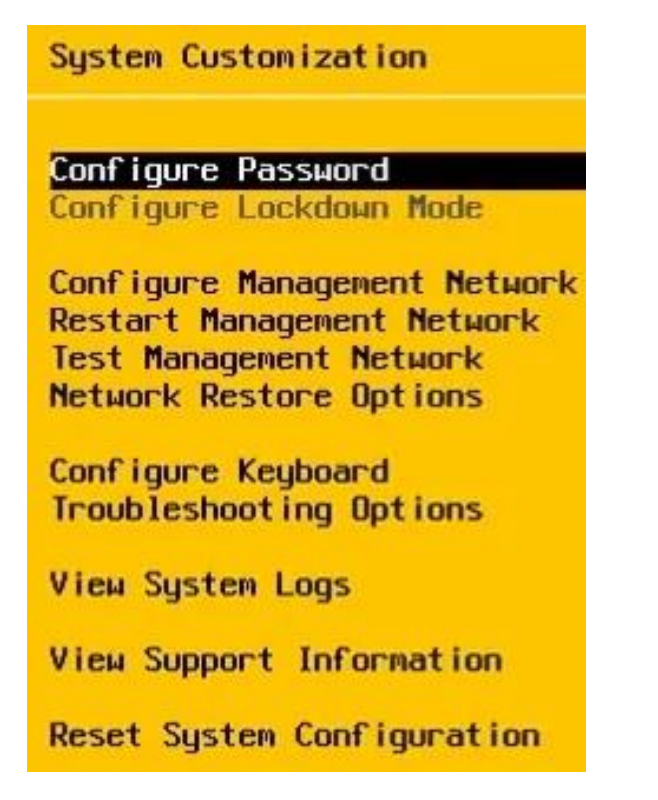

Sélectionnez maintenant l'option Configurer le réseau de gestion

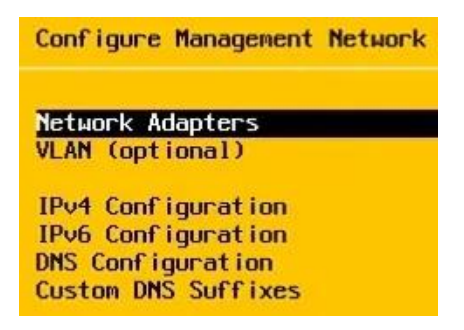

Sélectionnez l'option de configuration IPV4 pour configurer l'adresse IP de l'interface de gestion

Entrez l'adresse IP, le masque de réseau et l'adresse de passerelle souhaités

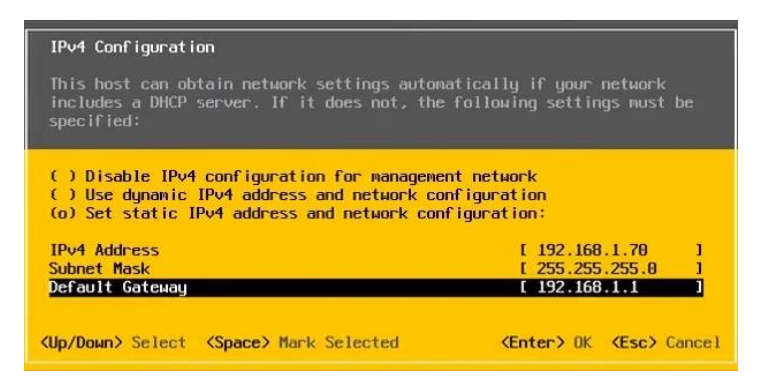

Une fois la configuration terminée, vous pouvez maintenant accéder à l'interface web de ESXi. Ouvrez un logiciel de navigation, entrez l'adresse IP de votre serveur ESXi et accédez à l'interface Web

| User name | root   |                                       |
|-----------|--------|---------------------------------------|
| Password  |        | You were logged out due to inactivity |
|           | Log in |                                       |

Connectez vous avec le mot de passe configuré précédemment

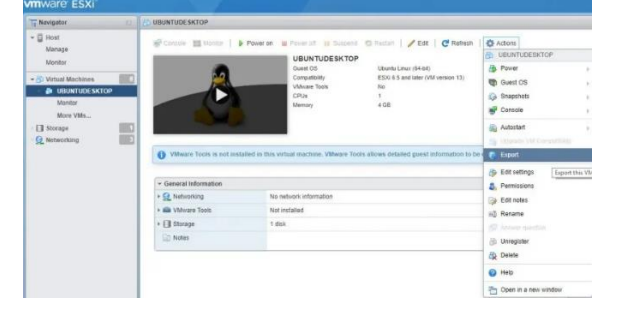

Félicitations, vous avez correctement installé VMWare ESXi !